## Fe 富士電機 MONITOUCH EXPRESS

第134号(2020年10月号)

### 【お困りごと解決】 TELLUS and V-Serverを自動起動しましょう!

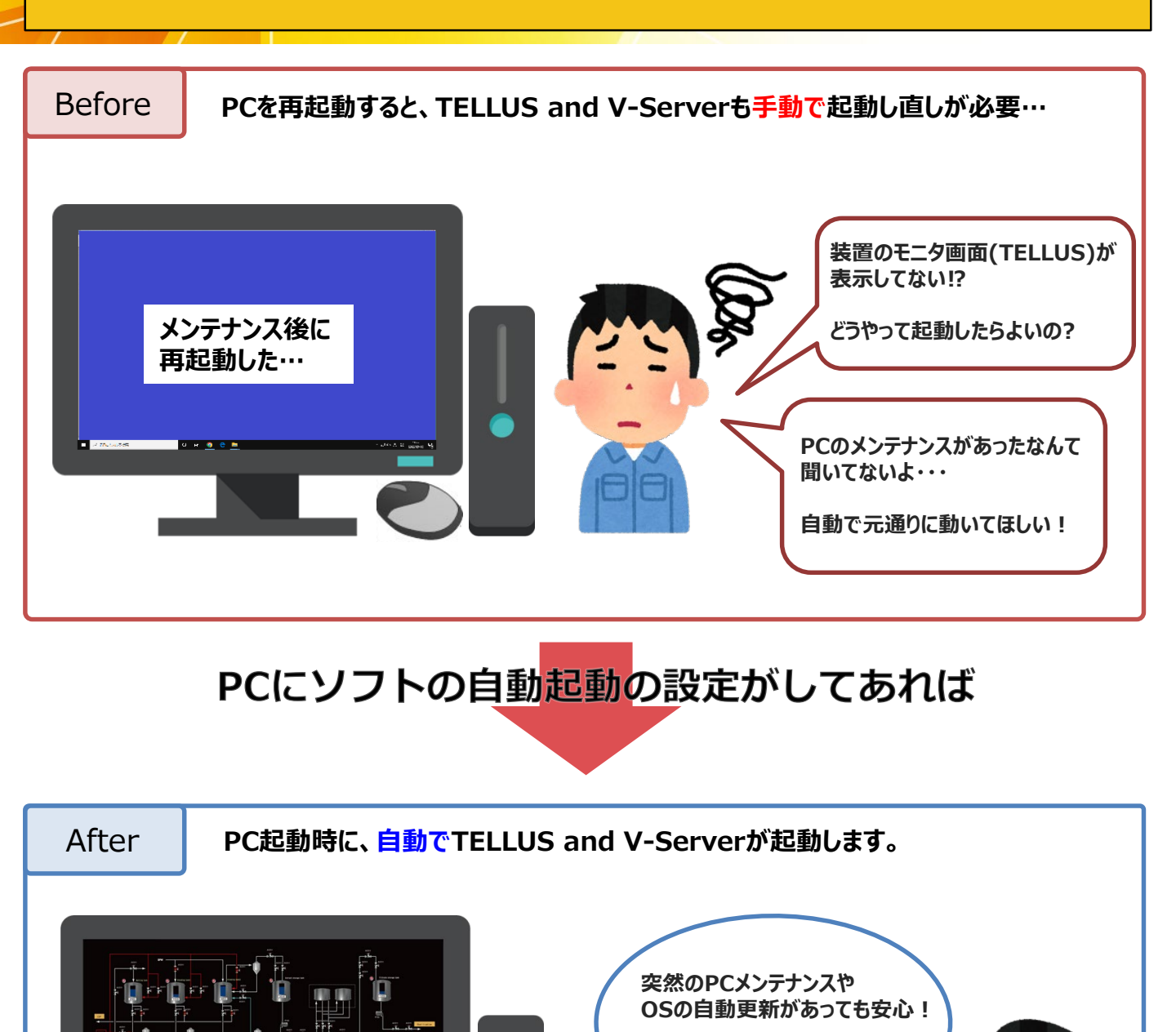

発紘電機株式会社

リスク回避になるね!

#### ► 富士電機 MONITOUC FXPRFSS

設定は・・・

#### PCのスタートアップフォルダに起動したいプログラムを格納するだけ!

| Tellus                                                                                                    |                        | ・TELLUSの場合<br>TELLUSの画面を起動後、<br>「ファイル」→「ショートカットの作成」で、                                                                                  |
|----------------------------------------------------------------------------------------------------|------------------------|----------------------------------------------------------------------------------------------------|
| HMIショートカット<br>Remoteショートカット                                                                                                    | vserver.exe<br>ショートカット | 起動ノリクラムのショートカットを作つ(格納します。<br>Interviews [HMI] - [screen.V9]<br>ファイル(F) 表示(V) ヘルプ(H)                                                    |
| ■   2 ■ =   29-179J<br>ファイル ホーム 共有 表示                                                                                                    | 入れるだけ!                 | <ul> <li>□ 印刷(P)</li> <li>■ 面面イメージをクリップボードへ(I)</li> <li>* → トの変更(C)</li> <li>Ethernet詳細設定(E)</li> <li>オブ<sup>*</sup> 347(0)</li> </ul> |
| ← → × ↑ ▲ «Microsoft » Windows     ▲     ☆     → × 7□/71 × 20     ↓     × 7□/71 × 20     ↓     ↓     ↓     ↓     ↓     ↓     ↓     ↓     ↓     ↓     ↓     ↓     ↓     ↓     ↓     ↓     ↓     ↓     ↓     ↓     ↓     ↓     ↓     ↓     ↓     ↓     ↓     ↓     ↓     ↓     ↓     ↓     ↓     ↓     ↓     ↓     ↓     ↓     ↓     ↓     ↓     ↓     ↓     ↓     ↓     ↓     ↓     ↓     ↓     ↓     ↓     ↓     ↓     ↓     ↓     ↓     ↓     ↓     ↓     ↓     ↓     ↓     ↓     ↓     ↓     ↓     ↓     ↓     ↓     ↓     ↓     ↓     ↓     ↓     ↓     ↓     ↓     ↓     ↓     ↓     ↓     ↓     ↓     ↓     ↓     ↓     ↓     ↓     ↓     ↓     ↓     ↓     ↓     ↓     ↓     ↓     ↓     ↓     ↓     ↓     ↓     ↓     ↓     ↓     ↓     ↓     ↓     ↓     ↓     ↓     ↓     ↓     ↓     ↓     ↓     ↓     ↓     ↓     ↓     ↓     ↓     ↓     ↓     ↓     ↓     ↓     ↓     ↓     ↓     ↓     ↓     ↓     ↓     ↓     ↓     ↓     ↓     ↓     ↓     ↓     ↓     ↓     ↓     ↓     ↓     ↓     ↓     ↓     ↓     ↓     ↓     ↓     ↓     ↓     ↓     ↓     ↓     ↓     ↓     ↓     ↓     ↓     ↓     ↓     ↓     ↓     ↓     ↓     ↓     ↓     ↓     ↓     ↓     ↓     ↓     ↓     ↓     ↓     ↓     ↓     ↓     ↓     ↓     ↓     ↓     ↓     ↓     ↓     ↓     ↓     ↓     ↓     ↓     ↓     ↓     ↓     ↓     ↓     ↓     ↓     ↓     ↓     ↓     ↓     ↓     ↓     ↓     ↓     ↓     ↓     ↓     ↓     ↓     ↓     ↓     ↓     ↓     ↓     ↓     ↓     ↓     ↓     ↓     ↓     ↓     ↓     ↓     ↓     ↓     ↓     ↓     ↓     ↓     ↓     ↓     ↓     ↓     ↓     ↓     ↓     ↓     ↓     ↓     ↓     ↓     ↓     ↓     ↓     ↓     ↓     ↓     ↓     ↓     ↓     ↓     ↓     ↓     ↓     ↓     ↓     ↓     ↓     ↓     ↓     ↓     ↓     ↓     ↓     ↓     ↓     ↓     ↓     ↓     ↓     ↓     ↓     ↓     ↓     ↓     ↓     ↓     ↓     ↓     ↓     ↓     ↓     ↓     ↓     ↓     ↓     ↓     ↓     ↓     ↓     ↓     ↓     ↓     ↓     ↓     ↓     ↓     ↓     ↓     ↓     ↓     ↓     ↓     ↓     ↓     ↓     ↓     ↓     ↓     ↓     ↓     ↓     ↓     ↓     ↓     ↓     ↓     ↓     ↓     ↓     ↓ |                        | ショートカットの作成(T)     ファイルの更新(N)     アプリケーションの終了(X)                                                                                        |
| ■格納場所(例:Windows10)<br>C:¥Users¥ [ユーザ名] ¥AppData¥Roaming<br>¥Microsoft¥Windows¥Start Menu¥Programs¥Startup                                                                                                    |                        | ・ <b>V-Serverの場合</b><br>vserver.exeのショートカットを格納します。                                                                                     |
| 0 個の項目                                                                                                    | Ū=                     |                                                                                                    |

# Windowsのタスクスケジューラを使って、任意のタイミングで起動することもできます。

Windows管理ツール → タスクスケジューラ

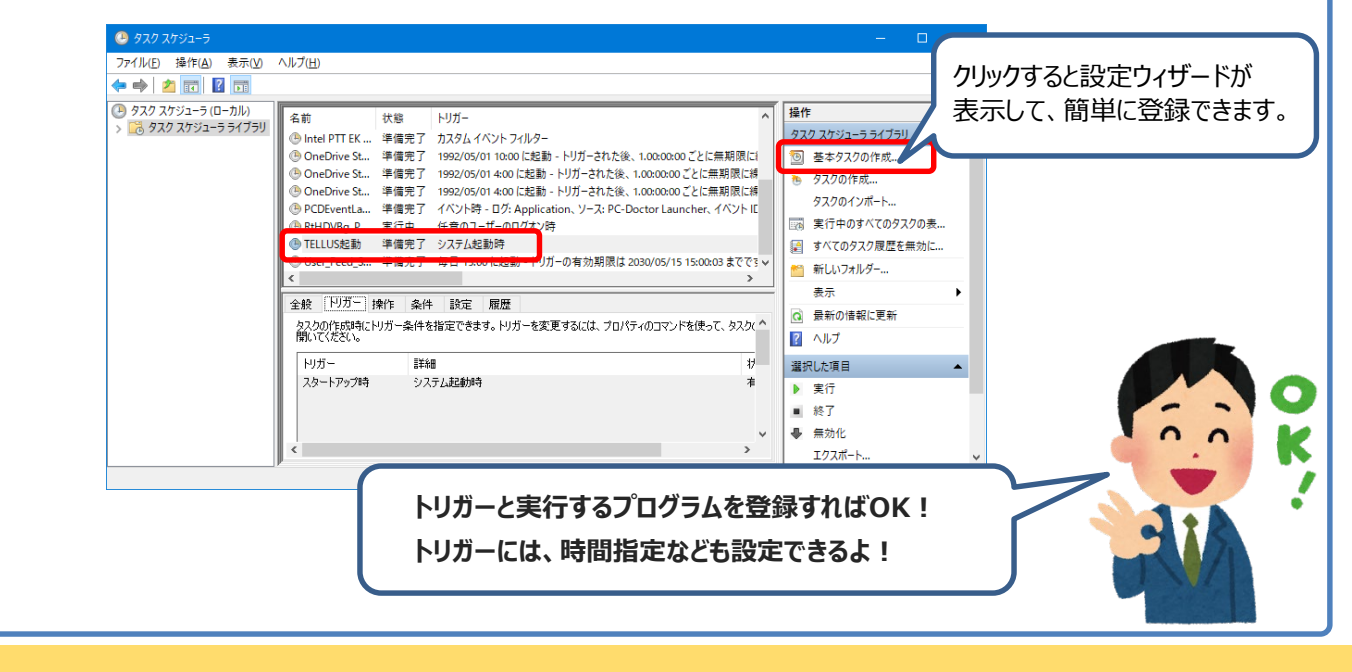

- 発紘電機株式会社 【発行元】 モニタッチコールセンター
- : 0120-128-220 TEL FAX : 076-274-5208 URL
  - : www.hakko-elec.co.jp